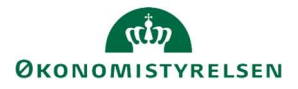

## Vejledning: Specifikation af udgifter per opgave – i ændringsforslagsrunder i Statens Budgetsystems bevillingsmodul

Dette er er en vejledning til indtastning af specifikationer af udgifter pr. opgave i Statens Budgetsystems (SBS) bevillingsmodul. I inputskemaet **Specifikation af udgifter pr. opgave** kopieres tabellen fra en tidligere runde, og data justeres. Du kan efterfølgende se tabellen i rapporten med samme navn.

Vælg **Hovedkonto** i menuen til højre. Der kan kun vælges én hovedkonto ad gangen, da

| * Paragraf   | 07 | 10 |
|--------------|----|----|
| * Hovedkonto |    | 10 |

specifikationen vises pr. hovedkonto.

Der kan kun vælges hovedkonti tilhørende den valgte paragraf og de omkostningsbaserede bevillingstyper 12 og 32 (driftsbevilling og statsvirksomhed).

**Opgavebeskrivelser,** som er indtastet i en tidligere runde, kan automatisk overføres ved klik på **Kopier fra kampagne** under fanen **Analysis**.

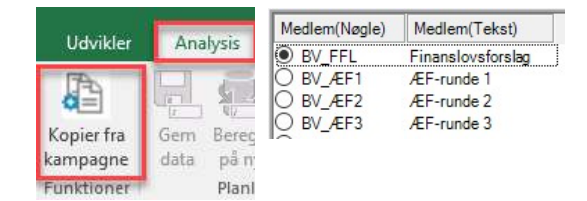

Du kan nu vælge den relevante kampagne, der skal overføres data fra.

I kolonnen **Udgift** kan du se summen af de bevillinger og overførsler, som tidligere er tastet i skemaet **Bevilling**. I kolonnen **Afvigelse** kan du se forskellen mellem **Udgift** og **Samlet resultat**, hvoraf sidstnævnte er summen af de beløb du angiver udfor **opgavebeskrivelsen**.

|                 | Opgavebeskrivelse | R 2020          | Andel | R 2021      | Andel | B 2022      | Andel | F 2023      | An |
|-----------------|-------------------|-----------------|-------|-------------|-------|-------------|-------|-------------|----|
| Nummer          |                   | * 1.000.000 DKK | %     | * 1.000.000 | %     | * 1.000.000 | %     | * 1.000.000 |    |
| Udgift          |                   | 231,3           | 0     | 262,5       |       | 261,8       |       | 10.920,3    | -  |
| Afvigelse       |                   | 9,8             |       | 262,5       |       | 261,8       |       | 10.920,3    |    |
| Samlet resultat |                   | 221,5           | 95,7  |             |       |             |       |             |    |

Du har mulighed for at tilføje **opgavebeskrivelser**, samt overskrive beløb, hvis der er behov for det.

| 1               | Opgavebeskrivelse            | F |
|-----------------|------------------------------|---|
| Samlet resultat |                              |   |
| o. lð           | Generelle fællesomkostninger |   |
| 1.              | PC'er                        |   |
| 2.              | servere                      | 1 |

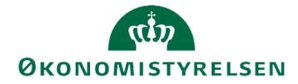

Du kan enten taste tal eller procentvis fordeling.

Bemærk, at indtastningen i procent kun er en hjælp til indtastning. Det vil kun være de faktiske beløb, der vises i finansloven, hvorfor afvigelsen for beløb skal være 0,0. Indtastningen i procent kan afvige fra 100,0 % på grund af afrundinger.

| Opgavebeskrivelse            | R 2020          | Andel |
|------------------------------|-----------------|-------|
|                              | * 1.000.000 DKK | %     |
|                              | 700,0           |       |
|                              | 0,0             |       |
|                              | 700,0           | 100,0 |
| Generelle fællesomkostninger |                 | 30,0  |
| PC'ere                       |                 | 40,0  |
| servere                      |                 | 30,0  |

Klik på Gem data under fanen Analysis.

| Analys              | is 🤇 | ? Fortæl |
|---------------------|------|----------|
| ₽ <b>Ç</b>          | Ŗ    | Ş.       |
| Opdater<br>tamadata | Gem  | Beregn   |
| tamdata             | data | pa ny    |

| Hvis du kun har indtastet tal eller procentvis fordeling, vil den                                                                                                    | Opgavebeskrivelse | eskrivelse R. 2020 |     |  |
|----------------------------------------------------------------------------------------------------|-------------------|--------------------|-----|--|
| anden kolonne udregnes sutemotiek, når du her gemt                                                                                                    |                   | * 1.000.000 DKK    |     |  |
| anden kolonne udregnes automatisk, har du har gemt.                                                                                                    |                   | 700,0              |     |  |
|                                                                                                    | 1                 | 0,0                |     |  |
|                                                                                                    |                   | 700,0              | 100 |  |
|                                                                                                    | Fællesomkotninger | 210,0              | 31  |  |
|                                                                                                    | PC'er             | 280,0              | 4   |  |
|                                                                                                    | servere           | 210,0              | 3   |  |
| Det er muligt at angive en <b>Kommentar</b> i kolonnen yderst til<br>nøjre. Kommentaren kan ses af alle, som er involveret i<br>inanslovsprocessen (EL), dog kun i SBS | Kommentar         |                    |     |  |